# How to change Settings for notifications in Teams

- 1. Click on ... next to your profile picture
- 2. Click on Settings

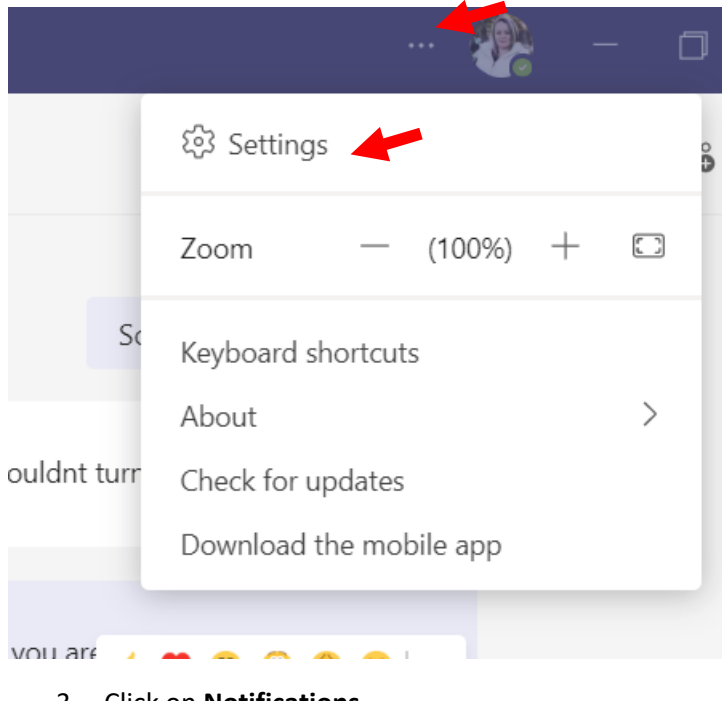

3. Click on Notifications

## Settings

| 段3 General                          | Th  |
|-------------------------------------|-----|
| E Accounts                          |     |
| 🕆 Privacy                           |     |
| Q Notifications                     |     |
| Devices                             | De  |
| <ol> <li>App permissions</li> </ol> | Lay |
| © Captions and transcripts          | Cho |
| & Calls                             |     |

Theme

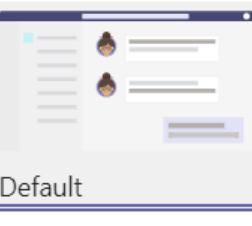

#### Layout

Choose how you want to n

|   | - |  |  |
|---|---|--|--|
| H | • |  |  |
|   |   |  |  |
|   |   |  |  |

#### 4. Here you Edit Notifications

### 5. Either click All Activity or click Custom

#### Settings

| හි General                                                                        | Email                               |               |                 |        |  |
|-----------------------------------------------------------------------------------|-------------------------------------|---------------|-----------------|--------|--|
| E Accounts                                                                        | Missed activity emails              |               | Once every hour | $\sim$ |  |
| Privacy                                                                           |                                     |               |                 |        |  |
| Q Notifications                                                                   | Appearance and sound                |               |                 |        |  |
| Devices                                                                           | Notification style                  |               | Teams built-in  | $\sim$ |  |
| App permissions                                                                   | cl                                  |               |                 |        |  |
| cc Captions and transcripts                                                       | Show message preview                |               |                 |        |  |
| & Calls                                                                           | Play sound for incoming calls and n | otifications  |                 |        |  |
| <b>Teams and channels</b><br>You will get desktop and activity notifications for: |                                     |               |                 |        |  |
|                                                                                   | All activity Mentio                 | ons & replies | Custom          |        |  |

| All activity<br>New messages, reactions,<br>and all mentions      | Mentions & replies<br>Personal mentions and<br>replies to your messages | Custom<br>Your custom settings are<br>active. |  |  |
|-------------------------------------------------------------------|-------------------------------------------------------------------------|-----------------------------------------------|--|--|
| Chat Edit                                                         |                                                                         |                                               |  |  |
| <b>Meetings</b><br>Reminders, work timings and c                  | Edit                                                                    |                                               |  |  |
| People<br>Keep track of someone's status<br>available or offline. | ppear Edit                                                              |                                               |  |  |
| Other                                                             |                                                                         |                                               |  |  |

 $\times$ 

6. If you Click on **Custom** make sure notifications for everything are set to **Banner and Feed** (especially the highlighted one)

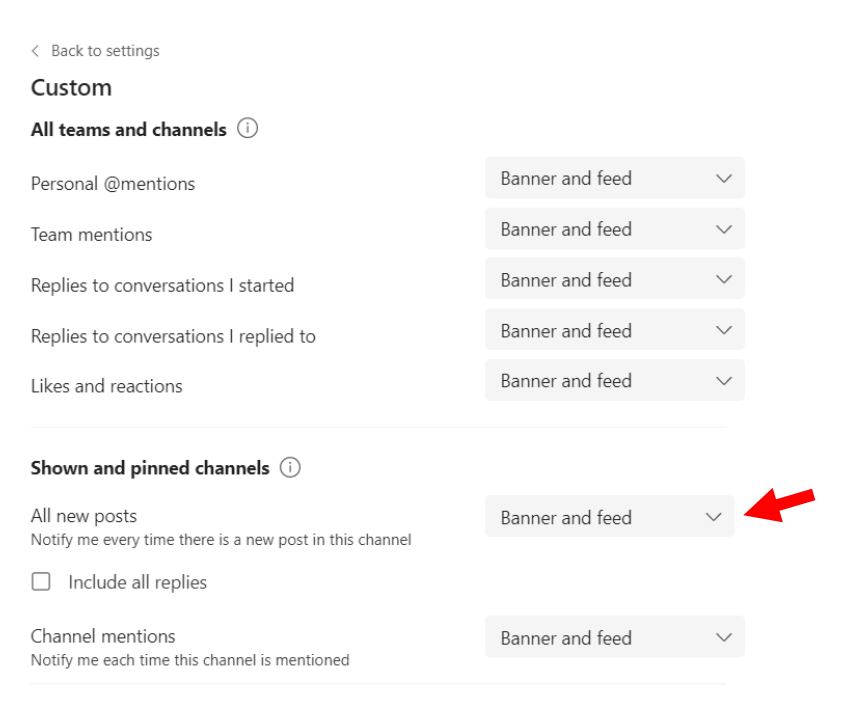